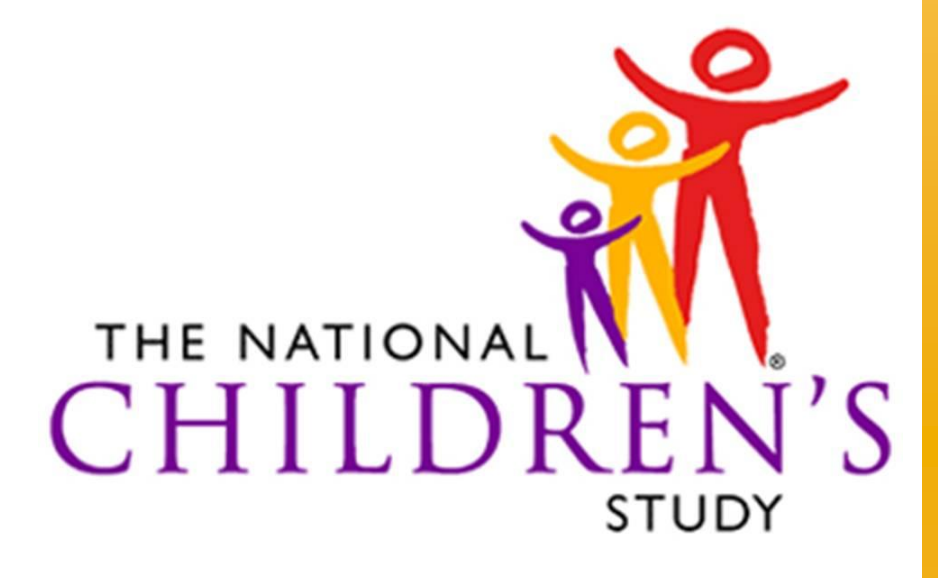

HEALTH GROWTH ENVIRONMENT

Information Management Systems (IMS)

Address Lookup Tool (ALT)

# **USER'S GUIDE**

Version 1.0

# **Document Revision History**

| Version | Date       | Description of Revision              |
|---------|------------|--------------------------------------|
| 0.1     | 11/22/2010 | Baseline Version                     |
| 1.0     | 11/23/2010 | Initial Version                      |
| 1.01    | 11/29/2010 | Updated helpdesk support information |

# Table of Contents

| 1  | Overv | view                                          | 1    |
|----|-------|-----------------------------------------------|------|
|    | 1.1   | Reference Documents Error! Bookmark not defin | 1ed. |
| 2  | Gaini | ng Access to the ALT                          | 2    |
|    | 2.1   | Authentication Process                        | 2    |
|    | 2.2   | NCS Login                                     | 2    |
|    | 2.3   | Registration Process                          | 7    |
| 3  | Syste | m Access                                      | 9    |
| 4  | Perfo | rming an Address Lookup                       | . 10 |
|    | 4.1   | Single Address Lookup                         | 10   |
|    | 4.2   | Batch Address Lookup                          | 13   |
| 5  | Suppo | ort                                           | . 16 |
| Αŗ | pendi | x A: Known Issues                             | . 17 |

## **1** Overview

The Address Lookup Tool (ALT) allows Study Center (SC) Users and healthcare providers the ability to determine whether a women's primary residential address (either individually or in batch) is in a National Children's Study (NCS) segment. This document contains steps on how to use the Address Lookup Tool NCS web application hosted by National Institute of Health (NIH).

#### 2 Gaining Access to the ALT

To access the ALT users need to complete a two-step process: authentication and registration.

#### 2.1 Authentication Process

This process ensures that the credentials provided by the user are valid.

There are 3 account types healthcare providers may use to complete the authentication process:

- NIH /NIHEXT Staff –Use NIH or NIH External (NIHEXT)\* Domain accounts to log into NCS applications
- **OpenID** Use a newly created or existing OpenID account to login Google, PayPal or VeriSign.
- **Research Organizations** Use an account from any organization that is federated with NIH to log into the NCS application

\*Note: The NIH External (NIHEXT) Domain is where users can get accounts without having NIH badges.

#### 2.2 NCS Login

To begin the authentication process, a user must:

1. Go to https://ddc.nationalchildrensstudy.gov/alt

2. Select a Sign- In account type from the "Welcome to the NCS Login", as illustrated in Figure 2-1, and is directed to an account login page.

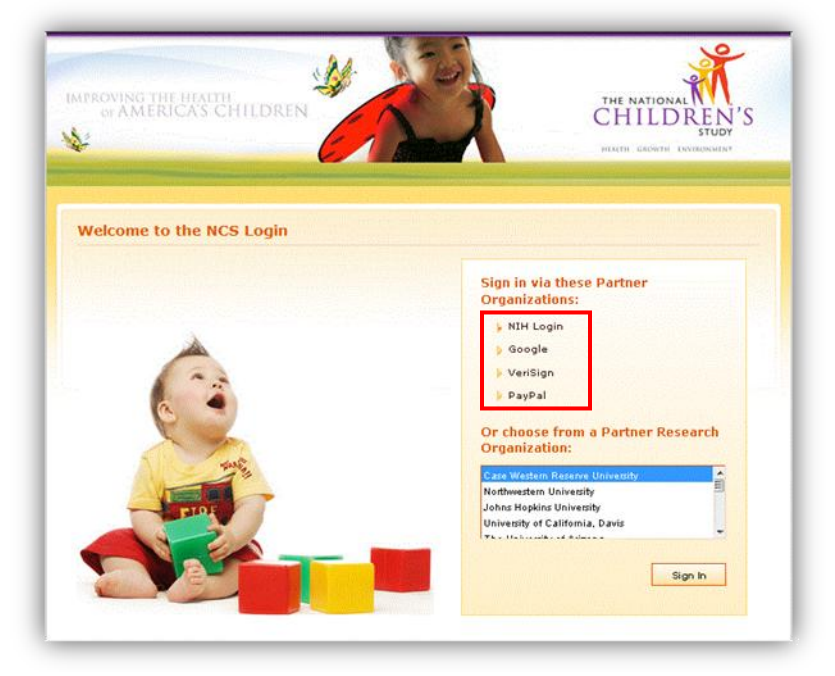

Figure 2-1

The following figures, 2-2 through 2-5, represent the account login pages for NIH, NIHEXT Staff and Research Organizations and OpenID users: Google, VeriSign and PayPal.

| Nii r Login (BCV)                                                                                                    |                                                                                                    |
|----------------------------------------------------------------------------------------------------|----------------------------------------------------------------------------------------------------|
| Jser Name:<br>Password:Chance Password OR Insert your PIV of before attemptin<br>Log in Insert your PIV of before attemptin<br>to sing smart card                                                                                                    | and into your smart card reader<br>to login.<br>ead the instructions for<br>s and certificates with NIH Login (PDF, 21 pages, 728 KB).                                                                                                    |
| Irrning Notice<br>is is a U.S. Government computer system, which may be accessed and used only for authorized Government bu<br>ii, and/or administrative action.<br>information on this computer system may be intercepted, recorded, read, copied, and disclosed by and to author<br>comply with confidentiality and privacy requirements. Access or use of this computer system by any person, wh | siness by authorized personnel. Unauthorized access or use of this computer system may subject violators to cri<br>zed personnel for official purposes, including criminal investigations. Such information includes sensitive data en<br>ether authorized or unauthorized, constitutes consent to these terms. There is no right of privacy in this system. |
| If you need assistance - Please call the NIH IT Service Desk 30                                                                                                    | -496-4357 (6-HELP): 866-319-4357 (toll-free) or <u>Submit a Help Desk Ticket</u>                                                                                                    |
|                                                                                                    |                                                                                                    |
| Figure 2-2 NIH                                                                                                    | l Login Page                                                                                                    |
| Figure 2-2 NIH                                                                                                    | Login Page                                                                                                    |
| Figure 2-2 NH<br>Google accounts<br>Citdecadssolog.nih.gov is asking for some<br>information from your Google Account. To<br>see and approve the request, sign in. Learn<br>more                                                                                                    | Sign in with your         Google Account         Email:         ex. pat@example.com         Password:         Image: Stay signed in         Sign in         Can't access your account?                                                                                                    |
| Figure 2-2 NH<br>Cocole accounts<br>Citdecadssolog.nih.gov is asking for some<br>information from your Google Account. To<br>see and approve the request, sign in. Learn<br>more                                                                                                    | Sign in with your         Google Account         Email:         ex. pat@example.com         Password:         Ø Stay signed in         Sign in         Can't access your account?                                                                                                    |

Figure 2-3 Google Login Page

| Sign In<br>Inter your username<br>You may also sign in                                                          | and password, then click the Sign In bu<br>using an 🚰 information card | tton below.                                                                                                    | Links                    |
|----------------------------------------------------------------------------------------------------|------------------------------------------------------------------------|----------------------------------------------------------------------------------------------------|--------------------------|
|                                                                                                    | Sign in                                                                |                                                                                                    | Learn More About PIP     |
| Username                                                                                                    |                                                                        |                                                                                                    | Sign Up for an Account   |
| Password                                                                                                    | 1                                                                      | Forgot my sign in Information                                                                                                    | Set SeatBelt for Firefox |
|                                                                                                    | VeriSign<br>Identity<br>Protection                                     | •                                                                                                    |                          |
|                                                                                                    | Sign In                                                                |                                                                                                    |                          |
| AND SALES AND A SALES AND A SALES AND A SALES AND A SALES AND A SALES AND A SALES AND A SALES AND A SALES AND A |                                                                        | CONTRACTOR STOLEN AND AND A DOMESTICA AND A DOMESTICA AND A DOMEST |                          |

Figure 2-4 VeriSign Sign In Page

| Logging in with PayPal                                                                                                    | Secure 🗂                                                                                                    |
|----------------------------------------------------------------------------------------------------|----------------------------------------------------------------------------------------------------|
| Logging in with PayPal is simple - you can log in to select sites without                                                                                             | t creating new accounts.                                                                                                    |
| Like any good friend - PayPal can keep a secret:<br>- We will not share your financial information or password with<br>PayPal Identity Services<br>Sign up for PayPal | Log in with PayPal Email: Password: By clicking the button below, you agree to let PayPal share your name and email address with PayPal Identity Services. |
|                                                                                                    | Log In<br>Forgot your <u>email</u> or <u>password</u> ?                                                                                                    |
|                                                                                                    |                                                                                                    |

Figure 2-5 PayPal Login Page

To illustrate an OpenID login, Google will be the selected Sign In account of choice.

1. Select "Google"

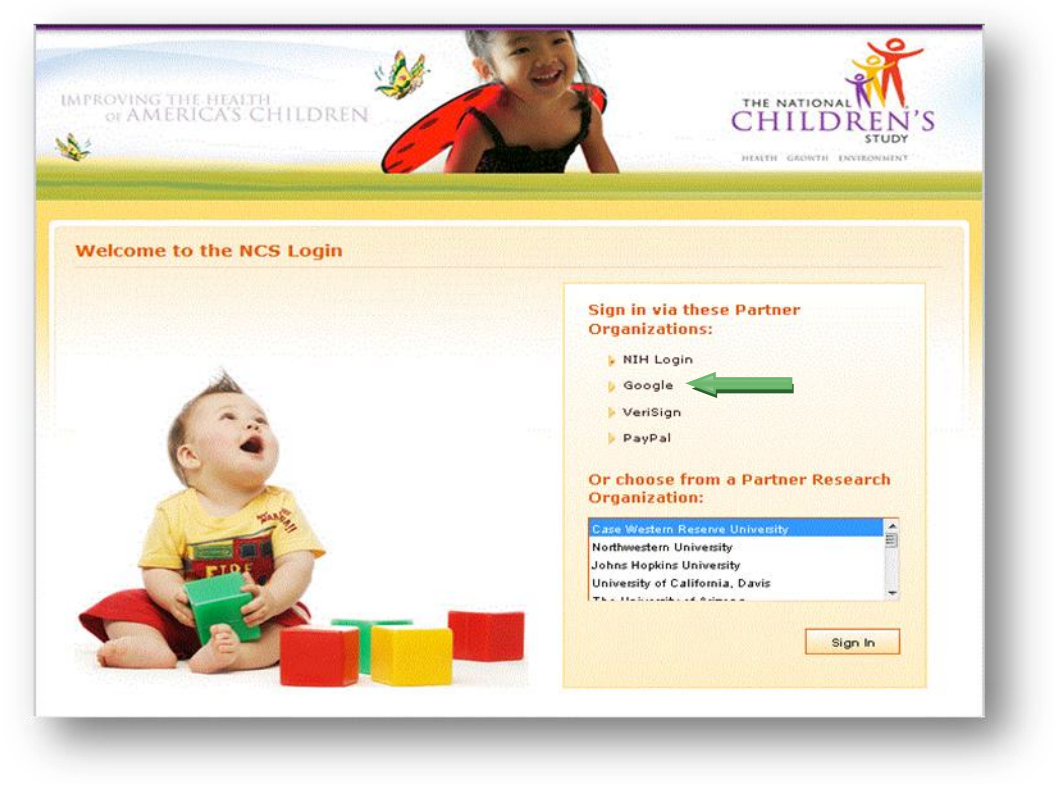

Figure 2-6

The Sign In page for Google will appear with a message from NIH requesting information from the user's account.

2. For first time NCS Users, login using the user's existing Google (Open ID) account. If an existing Open ID account has not been established, the user can create an account and then login.

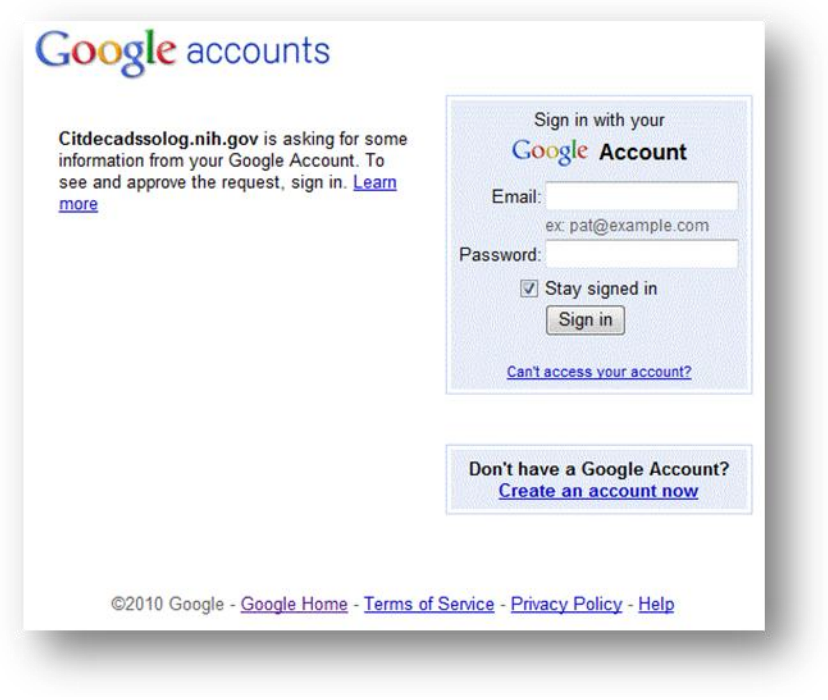

Figure 2-7

Once the users has logged in with an existing or new account, a message is returned.

|                                                                       | <u>Sign in as a different us</u>             |
|-----------------------------------------------------------------------|----------------------------------------------|
| Citdecadssolog.nih.gov is asking for some info<br>adesktop1@gmail.com | rmation from your Google Account             |
| <ul> <li>Email address: adesktop1@gmail.com</li> </ul>                |                                              |
| Allow No thanks                                                       |                                              |
| Remember this approval                                                |                                              |
|                                                                       | ttings. Citdecadssolog.nih.gov is not owned, |

Figure 2-8

3. Select "Allow" for information to be sent to NIH for registration.

*Note:* User must allow 1 hour after first login before they can register with their OpenID account.

After user waits for 1 hour and logs in again with their OpenID, a "**Not Authorized**" page will appear and request the user to proceed to the Address Lookup Tool Registration Page.

| Not Authorized<br>Not Authorized<br>Not Authorized to use the Address Lookup Tool. To<br>Address Lookup Tool Registration Page, [Click]                | HALTH GROWTH INVIRONMENT        |
|----------------------------------------------------------------------------------------------------|---------------------------------|
| Not Authorized<br>Not Authorized<br>You are not authorized to use the Address Lookup Tool. To<br>Address Lookup Tool Registration Page, [Click]        | Logout                          |
| Not Authorized<br>Not Authorized<br>You are not authorized to use the Address Lookup Tool. To<br>Address Lookup Tool Registration Page, <u>[Click]</u> | Logout                          |
| Not Authorized<br>Not Authorized<br>You are not authorized to use the Address Lookup Tool. To<br>Address Lookup Tool Registration Page, <u>[Click]</u> | Logout                          |
| Not Authorized<br>Not Authorized<br>You are not authorized to use the Address Lookup Tool. To<br>Address Lookup Tool Registration Page, [Click]        |                                 |
| <b>Not Authorized</b><br>You are not authorized to use the Address Lookup Tool. To<br>Address Lookup Tool Registration Page, <u>[Click]</u>            |                                 |
| You are not authorized to use the Address Lookup Tool. To<br>Address Lookup Tool Registration Page, <u>[Click]</u>                                     |                                 |
| Address Lookup Tool Registration Page, <u>[Click]</u>                                                                                                  | equest access, please go to the |
|                                                                                                    |                                 |
|                                                                                                    |                                 |
| Accessibility Policy                                                                                                    |                                 |
| This website is optimized for Internet Explorer i                                                                                                    |                                 |

Figure 2-9

4. Select "Click" to begin the Address Lookup Registration Process.

*Note:* In order to refresh the browser to re-enter the ALT URL, the user must <u>Logout</u> from the "**Not Authorized**" page, or close the browser and reopen.

#### 2.3 Registration Process

The Federated Registration System (FRS) enables a first time user to request access or an existing user to request additional access to an NIH hosted NCS web application. Upon final authentication of user, a request for registration information is generated and information is then submitted. The request for user access is then sent to the associated Study Center and a confirmation message that the request was sent to the SC is generated. Verifications of user request are sent to the NICHID Network Team. Access is then granted and confirmed.

The ALT Registration Page requests the following information:

- Name (First\*, Last\*)
- Phone Number (International Code, Phone Number\*, Phone Extension)
- Study Center\*
- Organization Name\*
- Organization Location
- Email\*
- Comments

#### \*Required Fields

| ABROVING THE H                  |                          | 5                     | -                |                  | ~                    |               |       |           | *                    |                                                                                                    |
|---------------------------------|--------------------------|-----------------------|------------------|------------------|----------------------|---------------|-------|-----------|----------------------|----------------------------------------------------------------------------------------------------|
| of AMERICA                      | S CHILD                  | REN                   | Sealer .         | 0                |                      | -202          | CI CI | HILD      | REN'                 | S                                                                                                    |
|                                 |                          |                       |                  |                  | -1                   | San           | HEAL  | TH GROWTH | STUDY<br>INVIRONMENT |                                                                                                    |
| and the second statistic second | -                        |                       |                  | -                |                      | -11           | •     |           |                      | al de la compañía de la compañía de la compañía de la compañía de la compañía de la compañía de la compañía de |
|                                 |                          | Internet              | ri pri si        |                  |                      |               |       |           |                      |                                                                                                    |
|                                 |                          |                       |                  |                  |                      |               |       | Logout    |                      |                                                                                                    |
|                                 | Degistration             |                       |                  |                  |                      |               |       |           |                      |                                                                                                    |
|                                 | Registration             |                       |                  |                  |                      |               |       |           |                      |                                                                                                    |
|                                 | *Required Field          | East.                 |                  | M.I. Laure       |                      |               |       |           |                      |                                                                                                    |
|                                 | Name                     |                       |                  |                  |                      | 196%          |       |           |                      |                                                                                                    |
|                                 | Shore Number             | International<br>Code | Phone<br>Number* |                  | Phone<br>Extension   |               |       |           |                      |                                                                                                    |
|                                 | These memory             |                       |                  |                  |                      |               |       |           |                      |                                                                                                    |
|                                 | Study Center*            |                       |                  |                  |                      |               |       |           |                      |                                                                                                    |
|                                 | Organization<br>Name*    |                       |                  |                  |                      |               |       |           |                      | 3226                                                                                                    |
|                                 | Organization<br>Location |                       |                  |                  |                      |               |       |           |                      |                                                                                                    |
|                                 | Email*                   |                       |                  |                  |                      |               |       |           |                      |                                                                                                    |
|                                 |                          |                       |                  |                  |                      | *             |       |           |                      |                                                                                                    |
|                                 | Comments                 |                       |                  |                  |                      |               |       |           |                      |                                                                                                    |
|                                 |                          |                       |                  |                  |                      | -             |       |           |                      |                                                                                                    |
|                                 |                          |                       |                  | Sul              | Sma                  |               |       |           |                      |                                                                                                    |
|                                 |                          |                       |                  | (50              | 2006                 |               |       |           |                      |                                                                                                    |
|                                 |                          |                       |                  |                  |                      |               |       |           |                      |                                                                                                    |
|                                 |                          |                       |                  | Accessibilit     | y Policy             |               |       |           |                      |                                                                                                    |
|                                 |                          | This w                | ebsite is optim  | ized for Interne | et Explorer 8 and Fi | irefox 3.6.12 |       |           |                      |                                                                                                    |
|                                 |                          |                       |                  |                  |                      |               |       |           |                      |                                                                                                    |

Figure 2-10

- 1. Enter all required data field to complete registration form
- 2. Select "Submit".

A successfully registered user will receive this result upon completing the registration page.

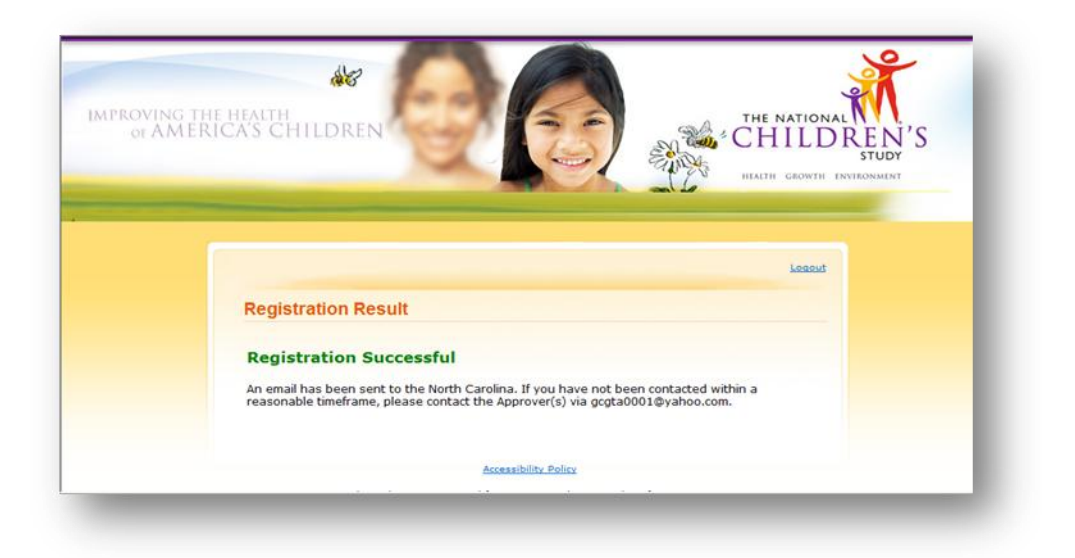

V1.0

Figure 2-11

#### **3** System Access

After successfully completing the authentication and registration process, the user will be able to access the ALT.

There are two types of users that will access the ALT system.

- **Provider ALT User** a group of medical care providers and their staff who are able to lookup addresses
- Study Center (SC) ALT User users at the SC who are able to lookup address

|              | HALTH GROWTH INVIRONMENT                                                                                                    |
|--------------|----------------------------------------------------------------------------------------------------|
| ingle Lookup | Batch Lookup                                                                                                    |
|              | Single Lookup                                                                                                    |
|              | Welcome to the National Children's Study Address Lookup Tool. Please type in your patient's<br>street address, city, state and zip code. The address should be the location where she is currently<br>living. This tool will match her address to the NCS database to determine if she is potentially<br>eligible to participate in the NCS. |
|              | *Required Field PSU* Street Number                                                                                                    |
|              | Street Pre Dir Name* Type Post Dir Apt/Unit                                                                                                    |
|              | City" Or Zip"                                                                                                    |
|              | Search                                                                                                    |
|              | Accessibility Policy                                                                                                    |

Figure 3-1

## 4 Performing an Address Lookup

The system provides the Provider ALT User, SC ALT User with options to perform Single or Batch entry lookup.

#### 4.1 Single Address Lookup

The system requests the following information:

- **PSU\*** Primary Sampling Unit
- Street Number If a Street Number is not entered, the ALT will only match the input to addresses in the database that do not have Street Numbers. If a Street Number is entered, the ALT will include it as search criteria as an exact match.
- **PreDir** Pre Direction (ex. **E** Center Lane)
- Street Name\*
- Street Type
- **PostDir** Post Direction (ex. E Center Lane, NE)
- Apartment/Unit If an Apartment/Unit is entered, the ALT will not include it as search criteria.
- City<sup>\*</sup>
- State<sup>\* †</sup>
- Zip Code\* <sup>+</sup>

If the non-required fields are populated, the ALT may include input as search criteria and as an exact match.

#### \* Required Field

<sup>+</sup> Complete City/State **OR** Zip. If the City, State, **AND** Zip Code fields are all entered, the system will use the Zip Code field as search criteria and ignore the City and State fields.

| Welcome to the Na<br>street address, cit<br>living. This tool wil | ational Children's S<br>y, state and zip co<br>I match her addres | Study Address Lo<br>ode. The address<br>as to the NCS da | ookup Tool. Ple<br>s should be the<br>tabase to dete | ase type in<br>location w<br>ermine if sh | your patient's<br>here she is currentl<br>e is potentially |
|-------------------------------------------------------------------|-------------------------------------------------------------------|----------------------------------------------------------|------------------------------------------------------|-------------------------------------------|------------------------------------------------------------|
| eligible to participa                                             | ate in the NCS.                                                   |                                                          |                                                      |                                           |                                                            |
| *Required Field                                                   | ł                                                                 | and the second second                                    |                                                      |                                           |                                                            |
| PSU                                                               | *                                                                 |                                                          |                                                      |                                           |                                                            |
| Street Numbe                                                      | r                                                                 |                                                          |                                                      |                                           |                                                            |
| Street                                                            | Pre Dir Name*                                                     | Туре                                                     | Post Dir                                             |                                           |                                                            |
| Apt/Uni                                                           | t                                                                 |                                                          |                                                      |                                           |                                                            |
| City                                                              | •                                                                 | or                                                       | Zip*                                                 |                                           |                                                            |
| State                                                             | •                                                                 |                                                          |                                                      |                                           |                                                            |
|                                                                   |                                                                   | Search                                                   |                                                      |                                           |                                                            |
|                                                                   |                                                                   | Country                                                  |                                                      |                                           |                                                            |

Figure 4-1

Fields noted with an asterisk (\*), are required for proper address lookup. Submitting an address missing one or more of these fields will result in a system generated message.

| treet address, cit<br>ving. This tool will<br>ligible to participa | y, state and zip code.<br>I match her address to<br>ate in the NCS. | / Address Lookup Tool. P<br>The address should be th<br>the NCS database to de | lease type in your patient's<br>ne location where she is currently<br>termine if she is potentially |
|--------------------------------------------------------------------|---------------------------------------------------------------------|--------------------------------------------------------------------------------|----------------------------------------------------------------------------------------------------|
| *Required Field                                                    | 1                                                                   |                                                                                |                                                                                                    |
| PSU                                                                | •                                                                   |                                                                                | Please select a PSU                                                                                 |
| Street Number                                                      | r                                                                   |                                                                                |                                                                                                    |
| Street                                                             | Pre Dir Name* E  Center                                             | Type Post Dir                                                                  | ]                                                                                                   |
| Apt/Unit                                                           |                                                                     |                                                                                |                                                                                                    |
| City                                                               | Calypso                                                             | or zip* 28325                                                                  |                                                                                                    |
| State*                                                             | NC -                                                                |                                                                                |                                                                                                    |
|                                                                    | Contraction of the second                                           | Search                                                                         |                                                                                                    |
|                                                                    |                                                                     | ocuron                                                                         |                                                                                                    |
|                                                                    |                                                                     |                                                                                |                                                                                                    |
|                                                                    |                                                                     |                                                                                |                                                                                                    |
| State®                                                             | NC 💌                                                                | Search                                                                         |                                                                                                    |

Figure 4-2

- 1. Enter all required data field to complete registration form
- 2. Select "Search".

Once all required fields have been satisfied, the ALT system will identify if an address is contained within a NCS geographical area or segment and return a message indicating a match or not. It will also indicate the PSU selected in the lookup criteria.

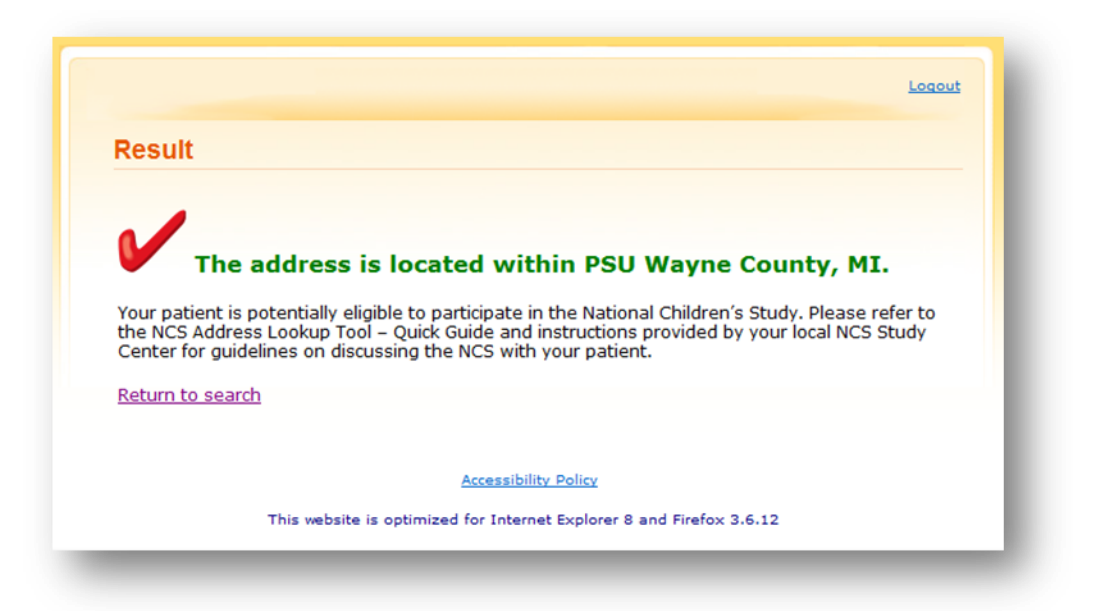

Figure 4-3 Match

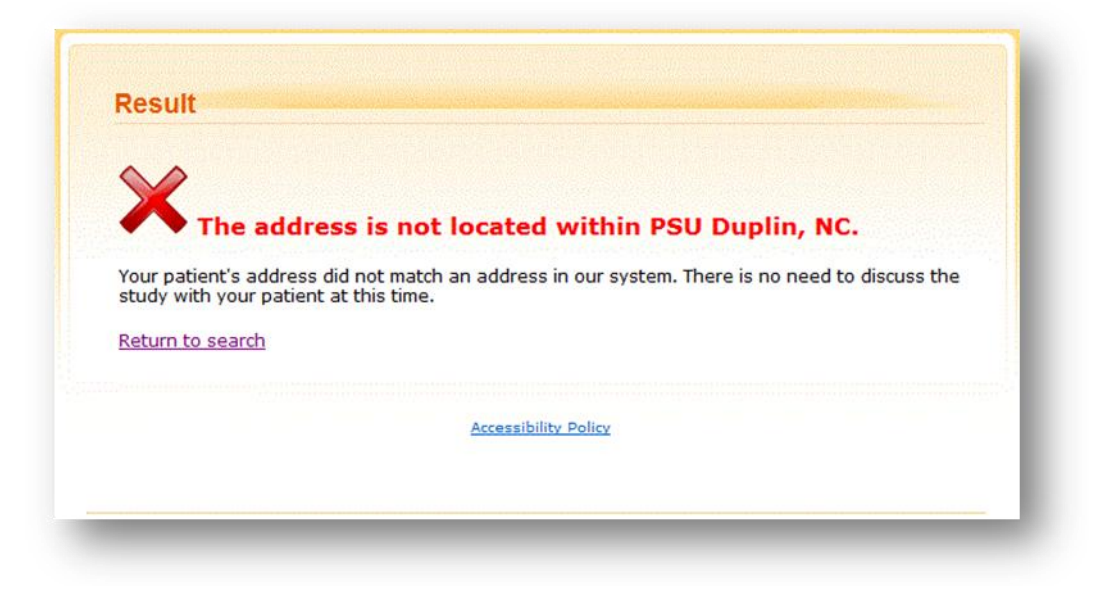

Figure 4-4 No Match

#### 4.2 Batch Address Lookup

Batch Lookup allows the user to lookup several addresses within a single file. The file format must be a comma separated value (csv) file. The ALT system requires the following information:

- PSU\* Primary Sampling Unit
- File for Upload\*
- \* Required Field

The file headers should include the following information:

- Address ID Strongly encourage to include
- Street Number
- **PreDir** Pre Direction (ex. **E** Center Lane)
- Street Name
- Street Type
- PostDir- Post Direction (ex. E Center Lane, NE)
- Apartment/Unit
- City
- State
- Zip Code

| 0  | Home                                                                                                    | Insert Page Layo                                                        | ut F                              | ormulas Data R                                                                                                    | leview View                           |                                               |                                  |                                           |                               | 🕑 _ 🗖 3            |
|----|----------------------------------------------------------------------------------------------------|-------------------------------------------------------------------------|-----------------------------------|----------------------------------------------------------------------------------------------------|---------------------------------------|-----------------------------------------------|----------------------------------|-------------------------------------------|-------------------------------|--------------------|
| Pa | ste view of the second second | i • 11 •<br><i>I</i> <u>U</u> • A <sup>*</sup> A <sup>*</sup><br>Font □ | ≡ =<br>E ≡<br>I III III<br>Alignn | ■         Image: Second second s | Condition     Format a     Cell Style | onal Formatti<br>as Table ~<br>es ~<br>Styles | ing * Grains<br>Provide Fo<br>Co | sert * Σ<br>elete * J<br>rmat * 2<br>ells | Sort &<br>Filter *<br>Editing | Find &<br>Select * |
|    | G14                                                                                                    | • (° )                                                                  | fx                                |                                                                                                    |                                       |                                               |                                  |                                           |                               |                    |
| 2  | А                                                                                                    | В                                                                       | С                                 | D                                                                                                    | E                                     | F                                             | G                                | Н                                         | 1                             | J                  |
| 1  | Address ID                                                                                                    | Street Number                                                           | PreDir                            | Street Name                                                                                                    | Street Type                           | PostDir                                       | Apartment<br>/Unit               | City                                      | State                         | Zip Code           |
| 2  | 4729                                                                                                    | 585                                                                     |                                   | SANDRIDGE                                                                                                    | RD                                    |                                               |                                  | PINK HILL                                 | NC                            | 28572              |
| 3  | 259805                                                                                                    | NO#                                                                     |                                   | HAROLD GRADY                                                                                                    | LN                                    |                                               | TRLR                             | ALBERTSO                                  | NC                            | 28508              |
| 4  | 26645                                                                                                    | 284                                                                     |                                   | NC 11                                                                                                    | HWY                                   | N                                             |                                  | PINK HILL                                 | NC                            | 28572              |
| 5  | 241378                                                                                                    | NO#                                                                     |                                   | MILL CREEK                                                                                                    | LN                                    |                                               |                                  | PINK HILL                                 | NC                            | 28572              |
|    | N.N. Comment                                                                                                    | full addresses for                                                      | 2000                              | (\$)                                                                                                    |                                       | 1 4                                           | 1                                | m.                                        |                               |                    |

Figure 4-5

The ALT will perform a Fuzzy match on the street number and/or city entered for each address in the uploaded file. If a street number is not entered for each address entered in the file and uploaded, the ALT shall match the input to addresses in the databases that do not have a street number.

| Velcome to the National (                               | hildren's Study A                         | ddress Lookup To                          | ol. Please sele | ct your PSU and u | pload |
|---------------------------------------------------------|-------------------------------------------|-------------------------------------------|-----------------|-------------------|-------|
| where your patients are c<br>latabase to determine if t | urrently living. Th<br>hey are eligible t | s tool will match y<br>participate in the | our patients' a | ddresses to the N | ICS   |
| *Required Field                                         |                                           |                                           |                 |                   |       |
| PSU*                                                    |                                           |                                           |                 |                   |       |
| File for Upload*                                        |                                           | Browse                                    |                 |                   |       |
|                                                         |                                           |                                           |                 |                   |       |
|                                                         |                                           | Search                                    |                 |                   |       |
|                                                         |                                           |                                           |                 |                   |       |
|                                                         |                                           |                                           |                 |                   |       |

Figure 4-6

If the uploaded file contains at least one address record containing all of the required information (Street Name, City, State, Zip Code), then the system results will return as an output file.

For each address record that is listed in the uploaded file, the system populates the output file with the following information:

- Address ID (if exists in File for Upload)
- Indication of address match or no match

The system will prompt the Provider ALT User, SC ALT User to indicate what to do with the output file (e.g., save, open).

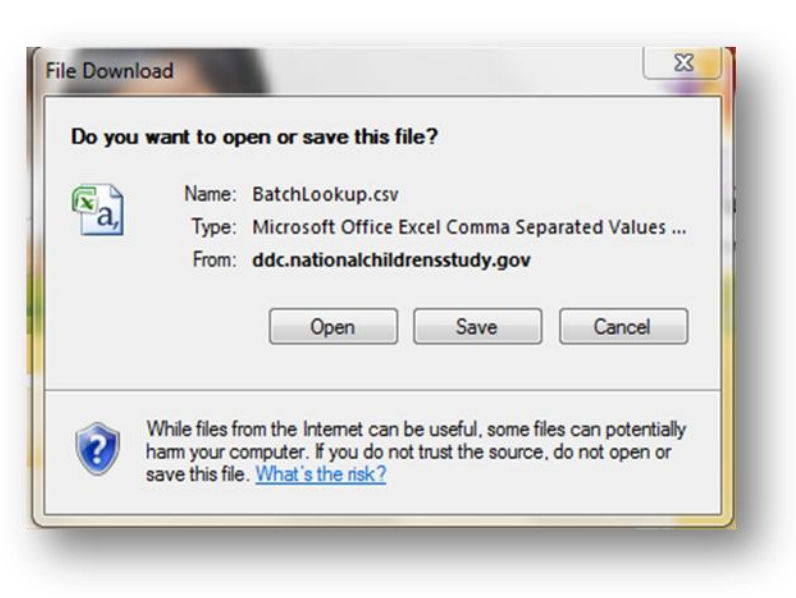

Figure 4-7

The Batch Lookup output file will be a comma separated value (csv) file.

| Home Insert Page Layout Formulas Data Review View @ - = |                           |                                        |                |                                      |             |         |       |                            |
|---------------------------------------------------------|---------------------------|----------------------------------------|----------------|--------------------------------------|-------------|---------|-------|----------------------------|
| Pa                                                      | Calibri<br>B Z<br>Boboa G | • 11<br><u>U</u> • A •<br>• A •<br>ont |                | ≡ <mark>=</mark> क<br>= = 丞·<br>律 ≫· | %<br>Number | A Cells | Σ · Ž | 7-<br>4-                   |
|                                                         | A14                       | • (*                                   | f <sub>x</sub> | 115187                               |             |         |       | *                          |
| 4                                                       | A                         | В                                      | С              | D                                    | E           | F       | G     | -                          |
| 1                                                       | Address ID                | Result                                 |                |                                      |             |         |       |                            |
| 2                                                       | 4729                      | Match                                  |                |                                      |             |         |       | Contraction of Contraction |
| 3                                                       | 259805                    | Match                                  |                |                                      |             |         |       |                            |
| 4                                                       | 26645                     | Match                                  |                |                                      |             |         |       |                            |
| 5                                                       | 241378                    | Match                                  |                |                                      |             |         |       |                            |
| 6                                                       | 23575                     | Match                                  |                |                                      |             |         |       |                            |
| 7                                                       | 196486                    | Match                                  |                |                                      |             |         |       |                            |
| 8                                                       | 23310                     | Match                                  |                |                                      |             |         |       |                            |
| 9                                                       | 33867                     | Match                                  |                |                                      |             |         |       | 1                          |

Figure 4-8 Batch Lookup Results

### 5 Support

Should the user have questions and/or concerns, contact the helpdesk <a href="support@nationalchildrensstudy.gov">support@nationalchildrensstudy.gov</a> or call 1-866-817-7033.

A tracking ticket number and response will be received from the Field Support HelpDesk within 1 business day. This response will come from an NORC email address (NCSHelpdesk@norc.org) – not the .gov address above (which is for submission purposes only). NORC will either provide the help you need or will triage your questions to the appropriate NICHD staff or contractor for response. Follow-up emails will be received directly from a contractor or NICHD. The ticket number will be used to track all requests and make sure they are addressed.

Please include the following information in your emails to the Field Support HelpDesk. Do not include any information that identifies respondents or potential respondents in an email.

- Name of Submitter and Study Center PI
- Study Center/Study Location
- Phone number and email to be contacted
- Description of the problem

*NOTE:* Any issues concerning Study Center contracts, budgets, invoicing, formative research (LOIs), IRB and OMB submissions should continue to be submitted to the PO-managed mailbox (ncs@mail.nih.gov).

# Appendix A: Known Issues

| Site Minder Known Issues                                               | Recommended Action                       |  |  |  |
|------------------------------------------------------------------------|------------------------------------------|--|--|--|
| Message:                                                               |                                          |  |  |  |
| Redirected to NIH Login Page by SiteMinder                             | Close the browser and try again          |  |  |  |
| The system cannot process your request at this time. Please try again. | Close the browser and try again          |  |  |  |
| This page is used to hold your data while you are being                | You will be forwarded to continue the    |  |  |  |
| authorized for your request.                                           | authorization process. If this does not  |  |  |  |
|                                                                        | happen automatically, please select the  |  |  |  |
|                                                                        | "Continue" button, close the browser and |  |  |  |
|                                                                        | try again.                               |  |  |  |
| Browser:                                                               |                                          |  |  |  |
|                                                                        | Set it to allow jscript.                 |  |  |  |
|                                                                        | 1. Go to [Tools]-[Options] from the      |  |  |  |
| lo use Firefox browser                                                 | top menu.                                |  |  |  |
|                                                                        | 2. Click [Content] tab and make sure     |  |  |  |
|                                                                        | "Enable JavaScript" is checked.          |  |  |  |
| Logging out doesn't always kill the session.                           | Close browser to logout is not always    |  |  |  |
|                                                                        | recommended. If a user wants to logout,  |  |  |  |
|                                                                        | select the <u>Logout</u> link.           |  |  |  |
| Firefox browser sometimes will not display the error message           | Hover over the pop-up.                   |  |  |  |
| when a user selects a file for upload that may have too many           |                                          |  |  |  |
| or few columns.                                                        |                                          |  |  |  |